## GUÍA PASO A PASO

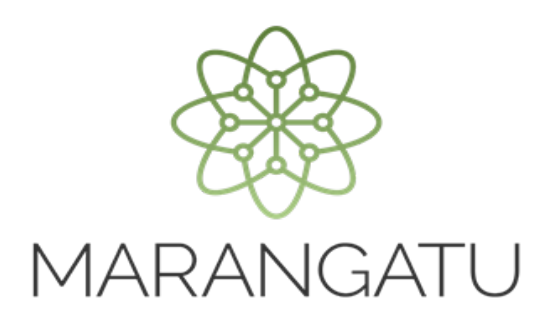

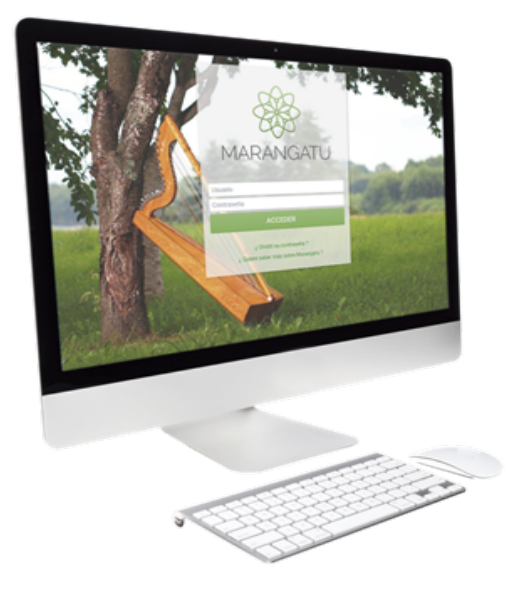

## Cómo consultar la Visión Integral del Contribuyente

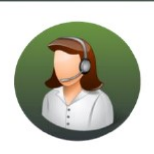

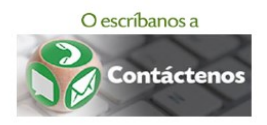

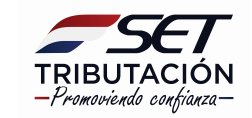

## **GUÍA PASO A PASO**

• PASO 1 - Ingrese al Sistema de Gestión Tributaria Marangatu con su Usuario y Clave de acceso.

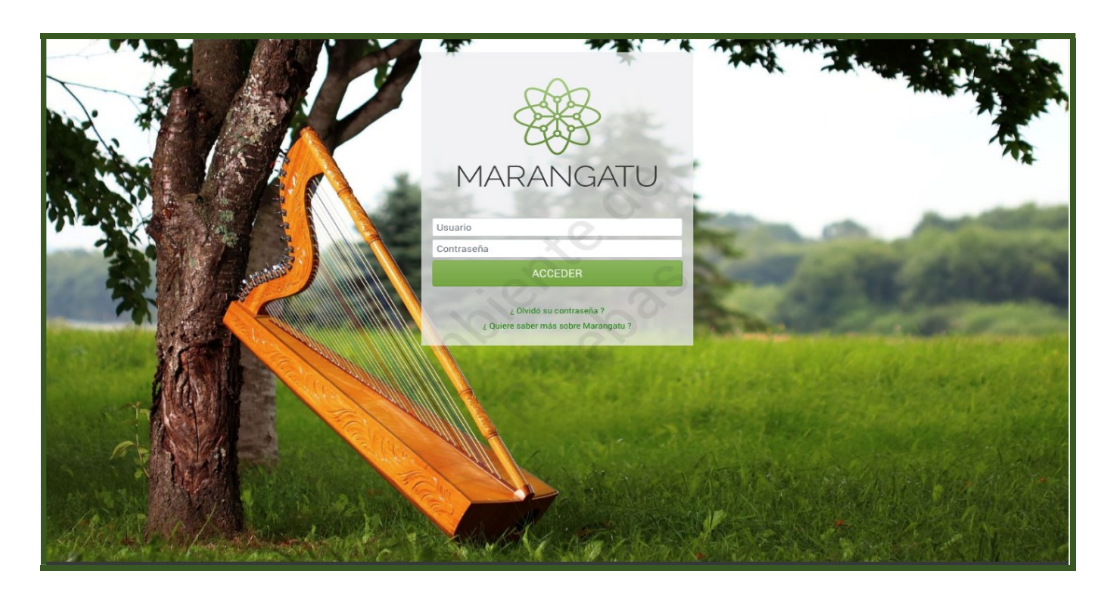

• **PASO 2** - En el menú principal deberá seleccionar el módulo **Consultas/Visión Integral del Contribuyente.** 

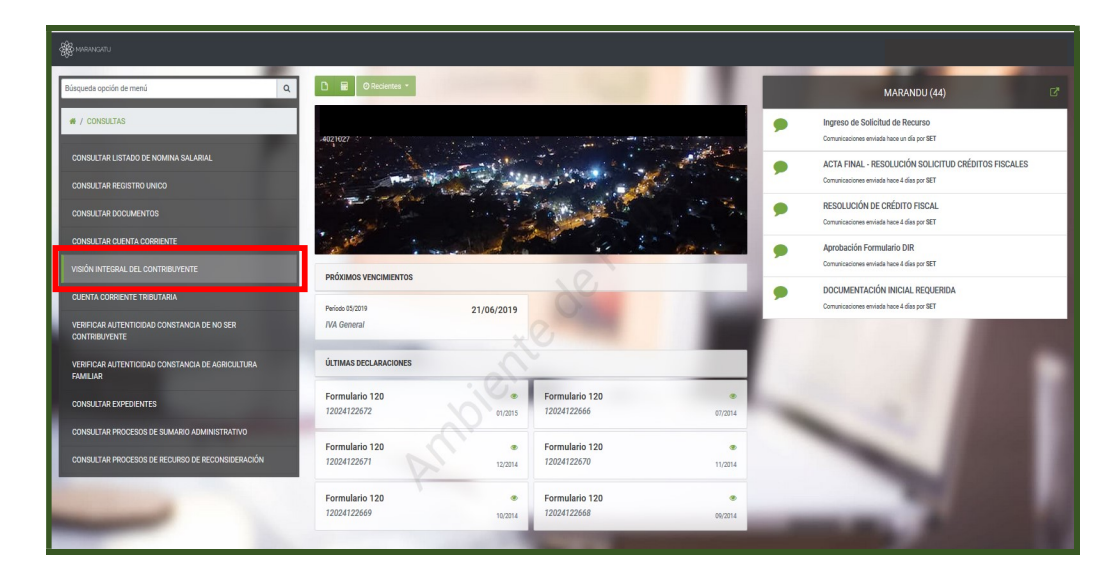

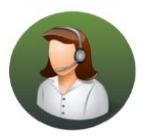

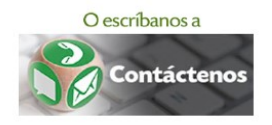

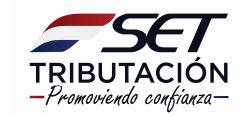

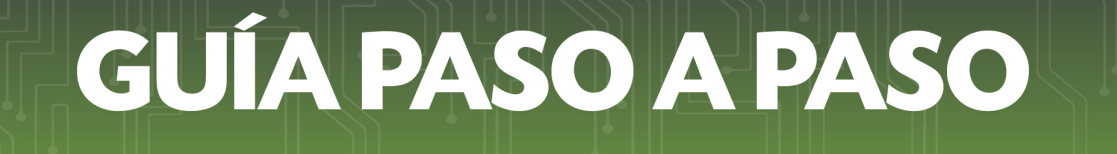

• **PASO 3** – Seguidamente, el sistema arrastrara automáticamente los datos del RUC debe hacer clic en la opción **Búsqueda.** 

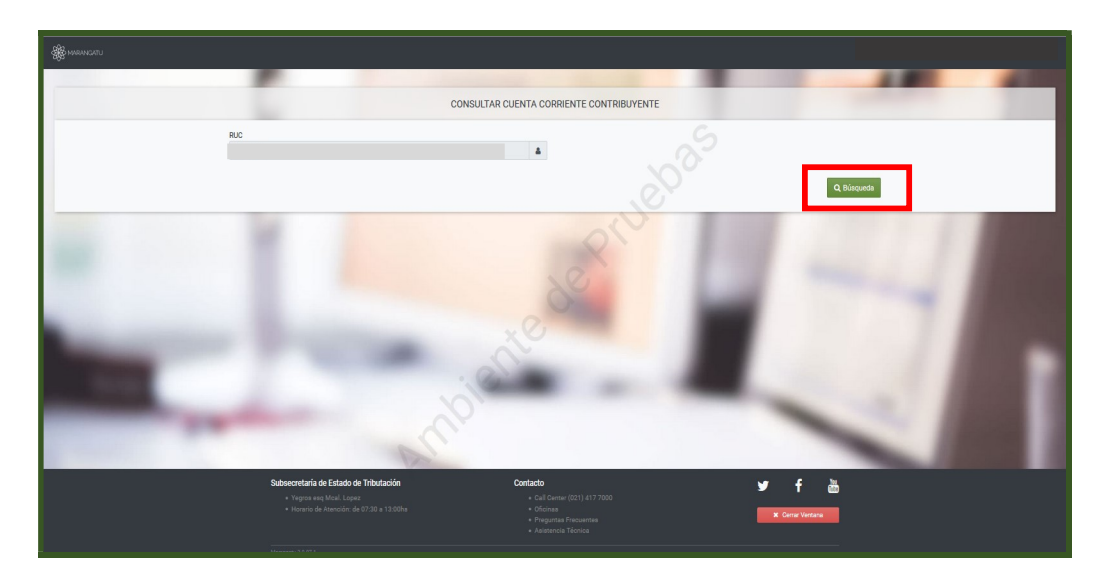

• **PASO 4** – Seguidamente, visualizará la Cuenta Corriente que se divide en los tipos de Obligación y Tipo de Cuenta.

|                         |                                     |              |              |         | 00          | NSULTAR C    | UENTA O     | ORRIE |
|-------------------------|-------------------------------------|--------------|--------------|---------|-------------|--------------|-------------|-------|
|                         | R.C                                 |              |              |         |             |              |             |       |
| RUC Nontine             |                                     |              |              |         |             |              |             |       |
| Obligación              | Tigo Cuerto                         | Velor Tabuto | Valor intere | Volor M | ura Valor k | uta Total De | ada Total C | védto |
| 211-NA General          | 1-DECLARACIONES                     | 0            | 0            | 1       | 1           |              | 489.300     | 000   |
| 211-NA General          | 61 - CRÉDITO TRBUTARIO POR EXPORTA  | 0            | 0            | 1       | 0           | 0 0          | -17.200     | 000   |
| 211-NA General          | 65-CREDITOS SOLICITADOS             | 1            | 0            |         | ÷           | 0 0          | -15.000     | 000   |
| 211-NA General          | 66 - CREDITOS RECHAZADOS            | 0            | 0            | Y       |             | 0 0          | -13.100     | 000   |
| 271-NA General          | 74 - CREDITO RECHAZADO SUMURIO      | 0            | 0            | 1.      |             | 0 0          | 1           | 0     |
| 211-59A General         | 76 - CREDITO RECHIZADO EN RECONSIDE | 0            | 0            |         | 6           | 0 0          | 4.90        | 000   |
| 211-NA General          | 77 · NO EXGELE TRBUNAL DE CLENTA    | 0            | 0            | 1       |             | 0 0          |             | 0     |
| 215-REC. GTA, REG. ACEL | 67-ELECTICION GARANTIA REGIMEN ACE  | 7.500.000    | 71.250       | 300.00  |             | 0 7,871,25   |             |       |

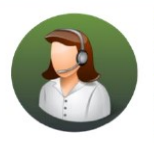

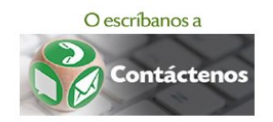

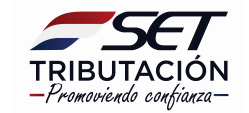

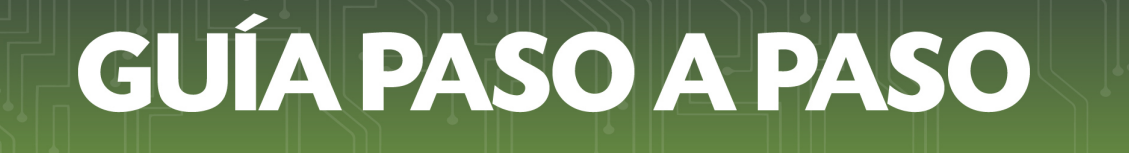

• **PASO 5** – Si selecciona la "Obligación 211 – IVA General" podrá visualizar la cuenta en 3 columnas: Valor Declarado/Determinado, Transacciones y Saldos.

|                           |                                     |              |               |            | CON         | ISULTAR CU    | IENTA O   | DARIE |
|---------------------------|-------------------------------------|--------------|---------------|------------|-------------|---------------|-----------|-------|
|                           | RUC                                 |              |               |            |             |               | 4         |       |
| RUC Norther<br>Obligación | Тра Синта                           | Yelor Tobato | Valor interes | n Valor Ma | na Valor Mu | ta Total Deud | a Total C | édto  |
| 211-534 General           | 1-DEDLARICONES                      | 0            | 0             | 0          | U           |               | 48.30     | 00    |
| 211-NA General            | 61 - CRÉDITO TRIBUTARIO POR EXPORTA | - 0          | 0             | 1          | 1           |               | -17.200   | 00    |
| 271-NA General            | 65-CREDITOS SOLICITADOS             | 1            | 0             | 1          | 1           | - 1           | -15.000   | 100   |
| 211-NA General            | 66 - CREDITOS RECHAZADOS            | 0            | 0             | Vi         | -           | - 0           | -13.100   | 00    |
| 211-NA General            | 74 - CREDITO RECHIZADO SUMURIO      | 0            | 0             | 0          | -           | - 0           |           | 0     |
| 211-5A General            | 76 - CREDITO RECHADADO EN RECONSIDE | 0            | 0             | 0          | - 1         | . 0           | 4.500     | 00    |
| 211-NA General            | 77 · NO EXGELE TRBUNAL DE CUENTA    | 0            | 0             | 0          | - 1         | - 0           |           | 0     |
| 215-REC GTA REG ACEL      | 67 - EJECUCION GARANTIA REGIMEN ACE | 7.500.000    | 71.250        | 300.000    |             | 7,871,250     |           | 0     |

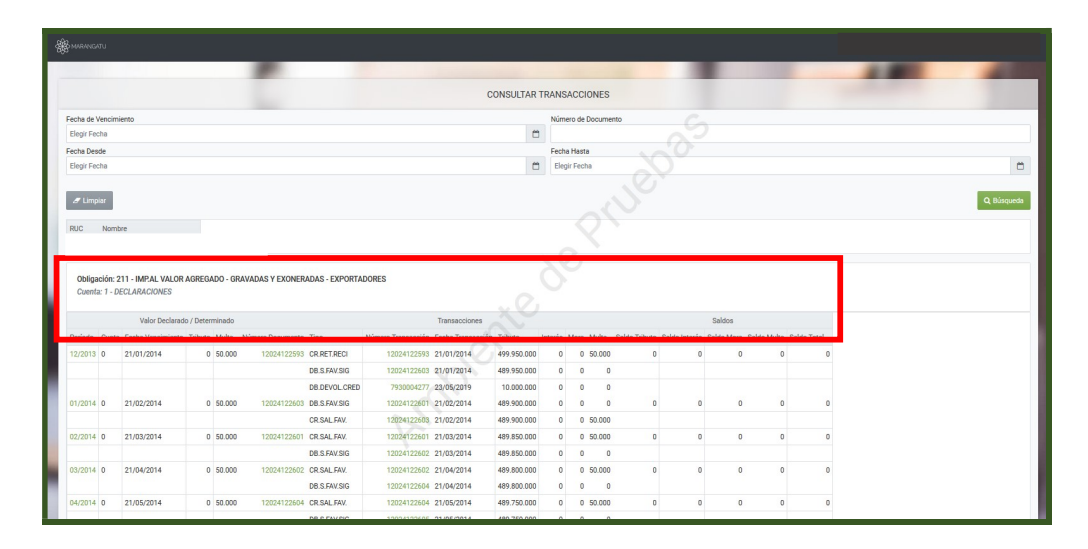

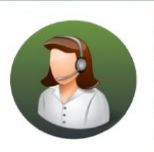

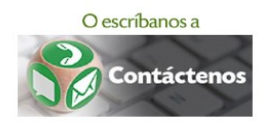

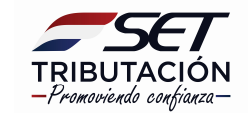

## **GUÍA PASO A PASO**

• **PASO 5 –** Si selecciona en la columna "Valor Declarado/Determinado" el *Periodo* puede ver el detalle de la cuenta y las transacciones realizadas.

|                    |              |             |             |                                                     |                     | TALLE ESTADO DE CLIENTA |  |
|--------------------|--------------|-------------|-------------|-----------------------------------------------------|---------------------|-------------------------|--|
|                    |              |             |             |                                                     |                     |                         |  |
|                    |              |             |             | Ca                                                  | icular la Cuenta al |                         |  |
|                    |              |             |             | E                                                   | egir Fecha          |                         |  |
|                    |              |             |             |                                                     |                     | ✓ Consultar             |  |
|                    |              |             |             |                                                     |                     | DETALLE DE CUENTAS      |  |
| RUC                |              |             |             |                                                     |                     |                         |  |
| Obligación         |              |             | IMPAL VALOR | AGREGADO - GRAVADAS Y EXONERAL                      | DAS - EXPORTADORE   |                         |  |
| Período            |              |             | 12/2013     | Tipo de Cuenta                                      | DECLARACIONES       |                         |  |
| Vencimiento de l   | a Cuota pari | a Declarar  | 21/01/2014  | Vencimiento de la cuenta para pagar                 | 21/01/2014          |                         |  |
| Número de Docu     | mento        |             | 12024122593 | Fecha del Documento                                 | 23/05/2019          |                         |  |
| Valor Declarado    | / Determina  | do Valora   | 11/06/2019  |                                                     |                     |                         |  |
| Tributo - Débito P | inal         | 0 Tributo   | 0           |                                                     |                     |                         |  |
| Interés            |              | 0 Interés   | 0           |                                                     |                     |                         |  |
| Mora               |              | 0 Mora      | C           |                                                     |                     |                         |  |
| Multa              | 50.0         | 00 Multa    | C           |                                                     |                     |                         |  |
| Total              | 50.0         | 00 Tota     | 1 0         |                                                     |                     |                         |  |
|                    |              |             |             | 100                                                 |                     | TRANSACCIONES           |  |
| Tools Toolson      | -            |             |             |                                                     | the Test            |                         |  |
| Pecna Transacci    | DB D         | escripcion  | No. Doci    | mento incuto Interes Mora I<br>2603 489.950.000 0 0 | 0 489 950 000       |                         |  |
| 21/01/2014         | 00 0         | D.a.PAV.arc | 1202412     | 2003 405.550.000 0 0                                | 0 405.550.000       |                         |  |

• **PASO 6** – Si selecciona en la columna "Valor Declarado/Determinado" el *Nº de documento* puede ver la declaración jurada presentada. Podrá consultar la misma en su versión Original (Cómo fue presentada) y en su versión Normalizada (con los saldos reales en cuenta corriente).

|                                                                                                    | Omer 11 jun 2019 09:33 🖶 Imprimir 🗴 Center |
|----------------------------------------------------------------------------------------------------|--------------------------------------------|
| Original Normalizada                                                                                                    |                                            |
| DECLARACIÓN JURADA NORMALIZADA<br>Formularis 120 V2 Controls V21027 Controls 12130205 Feder 2014/2015 10.54 Passentado por INVER                                                                                                    |                                            |
| Image: Second Second                                                                                                    |                                            |
| PRRA EMPESAS O ENTIDADES QUE REALICEN OPERACIONES GRANDAS Y EXONERIDAS (INCLUIDAS LAS<br>EXPORTACIONES)                                                                                                    |                                            |
| Celescolo destinue a lineari<br>Indeo esterior des consecues<br>destino de la consecues<br>de la consecue a la consecues<br>de la consecue a la consecue a la consecue a la consecue<br>de la consecue a la consecue a la consecue a la consecue a<br>la consecue de la consecue a la consecue a la consecue a<br>la consecue de la consecue a la consecue a la consecue a<br>la consecue de la consecue a la consecue a la consecue a<br>la consecue a la consecue a la consecue a<br>la consecue a la consecue a la consecue a<br>la consecue a la consecue a la consecue a<br>la consecue a la consecue a la consecue a<br>la consecue a la consecue a la consecue a<br>la consecue a la consecue a<br>la consecue a la consecue a<br>la consecue a la consecue a<br>la consecue a la consecue<br>la consecue a la consecue a la consecue<br>la consecue a la consecue<br>la c |                                            |
| Detraciones no gravidas o exertas de tributo 18 Detraciones no gravidas o exertas de tributo 18 de la Livit, y Asimilables (Art. 17 0                                                                                                    |                                            |
| 0784 (Coll. 11ins abbackdarfogal); (Coll. 11: 15: 024 023 0                                                                                                    |                                            |

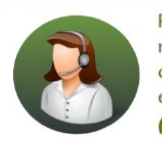

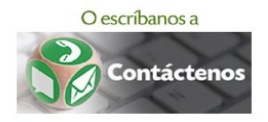

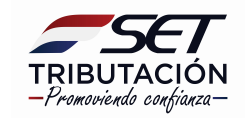

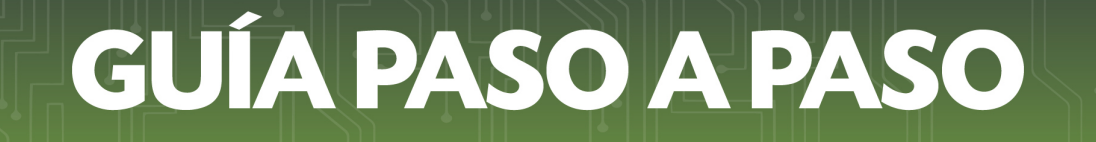

• **PASO 7** – Así mismo, puede consultar los créditos imputados en su obligación en la columna "Transacciones", haciendo clic en el número correspondiente pudiendo ser estos Pagos realizados, créditos por Retenciones o Facilidades de Pago, Créditos del IVA Exportador, entre otros.

| R MRMGATU                 |                                                            |                 |                             |                                                                                                    |             |        |                  |              |               |                |            |            |  |  |   |
|---------------------------|------------------------------------------------------------|-----------------|-----------------------------|----------------------------------------------------------------------------------------------------|-------------|--------|------------------|--------------|---------------|----------------|------------|------------|--|--|---|
|                           |                                                            |                 |                             | Contraction of the local division of the local division of the loc |             |        |                  |              |               |                |            |            |  |  |   |
|                           | CONSULTAR TRANSACCIONES                                    |                 |                             |                                                                                                    |             |        |                  |              |               |                |            |            |  |  |   |
| Fecha de Venci            | cimiento                                                   |                 |                             |                                                                                                    |             | Núm    | ero de Documento |              |               |                |            |            |  |  |   |
| Elegir Fecha              |                                                            |                 |                             |                                                                                                    |             |        |                  |              |               |                |            |            |  |  |   |
| Fecha Desde               |                                                            |                 |                             |                                                                                                    |             | Fech   | a Hasta          |              |               |                |            |            |  |  |   |
| Elegir Fecha              |                                                            |                 |                             |                                                                                                    |             | Eleg   | jir Fecha        |              |               |                |            |            |  |  | • |
| # Limpiar                 | #Lupar                                                     |                 |                             |                                                                                                    |             |        |                  |              |               |                |            | Q Búsqueda |  |  |   |
| RUC Nor                   | ombre                                                      |                 |                             |                                                                                                    |             |        |                  |              |               |                |            |            |  |  |   |
|                           |                                                            |                 |                             |                                                                                                    |             |        |                  |              |               |                |            |            |  |  |   |
| Obligación<br>Cuenta: 1 - | n: 211 - IMP.AL VALOR<br>- DECLARACIONES<br>Valor Declarac | t AGREGADO - GR | AVADAS Y EXONERADAS - EXPOR | TADORES<br>Transacciones                                                                                                    | e           |        |                  |              |               | Saldos         |            |            |  |  |   |
| Período Cuo               | ota Fecha Vencimiento                                      | Tributo Multa   | Número Documento Tipo       | Número Transacción Fecha Transacción                                                                                                    | ributo I    | nterés | Mora Multa S     | aldo Tributo | Saldo Interés | Saldo Mora Sal | do Multa S | aldo Total |  |  |   |
| 12/2013 0                 | 21/01/2014                                                 | 0 50.000        | 12024122593 CR.RET.RECI     | 12024122593 21/01/2014                                                                                                    | 99.950.000  | 0      | 0 50.000         | 0            | 0             | 0              | 0          | 0          |  |  |   |
|                           |                                                            |                 | DB.S.FAV.SIG                | 12024122603 21/01/2014                                                                                                    | 89.950.000  | 0      | 0 0              |              |               |                |            |            |  |  |   |
|                           |                                                            |                 | DB.DEVOL.CR                 | 7930004277 23/05/2019                                                                                                    | 10.000.000  | 0      | 0 0              |              |               |                |            |            |  |  |   |
| 01/2014 0                 | 21/02/2014                                                 | 0 50.000        | 12024122603 DB.S.FAV.SIG    | 12024122601 21/02/2014                                                                                                    | 89.900.000  | 0      | 0 0              | 0            | 0             | 0              | 0          | 0          |  |  |   |
|                           |                                                            |                 | CR.SAL FAV.                 | 12024122603 21/02/2014                                                                                                    | 89.900.000  | 0      | 0 50.000         |              |               |                |            |            |  |  |   |
| 02/2014 0                 | 21/03/2014                                                 | 0 50.000        | 12024122601 CR.SAL.FAV.     | 12024122601 21/03/2014                                                                                                    | 89,850.000  | 0      | 0 50.000         | 0            | 0             | 0              | 0          | 0          |  |  |   |
|                           |                                                            |                 | DB.S.FAV.SIG                | 12024122602 21/03/2014                                                                                                    | 89.850.000  | 0      | 0 0              |              |               |                |            |            |  |  |   |
| 03/2014 0                 | 21/04/2014                                                 | 0 50.000        | 12024122602 CR.SAL FAV.     | 12024122602 21/04/2014                                                                                                    | 89.800.000  | 0      | 0 50.000         | 0            | 0             | 0              | 0          | 0          |  |  |   |
|                           |                                                            |                 | DB.S.FAV.SIG                | 12024122604 21/04/2014                                                                                                    | 89.800.000  | 0      | 0 0              |              |               |                |            |            |  |  |   |
| 04/2014 0                 | 21/05/2014                                                 | 0 50.000        | 12024122604 CR.SAL.FAV.     | 12024122604 21/05/2014                                                                                                    | 89.750.000  | 0      | 0 50.000         | 0            | 0             | 0              | 0          | 0          |  |  |   |
|                           |                                                            |                 | DB D FAVOR                  |                                                                                                    | 100 750 000 | 0      | 0 0              |              |               |                |            |            |  |  |   |

Dirección de Asistencia al Contribuyente y de Créditos Fiscales 06/2019

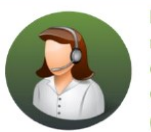

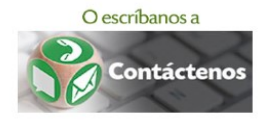

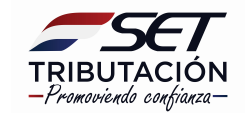